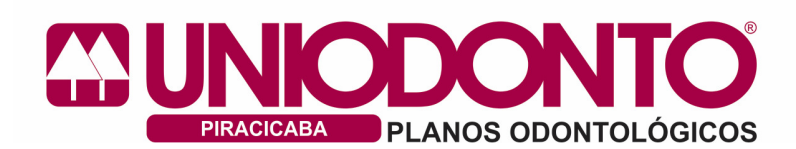

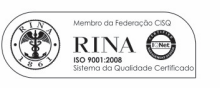

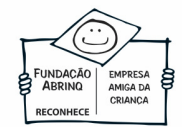

# PASSOS PARA INSTALAÇÃO DO TEAM VIEWER - CONEXÃO REMOTA

**NOTA:** Para os passos abaixo utilize o navegador INTERNET EXPLORER.

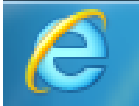

### 1 - ABRA O INTERNET EXPLORER VERSÃO 10 OU 11

Acesse www.Google.com.br e na barra de pesquisas digite team viewer, e acesse o site como mostra a figura ou clique no link <u>www.teamviewer.com</u>

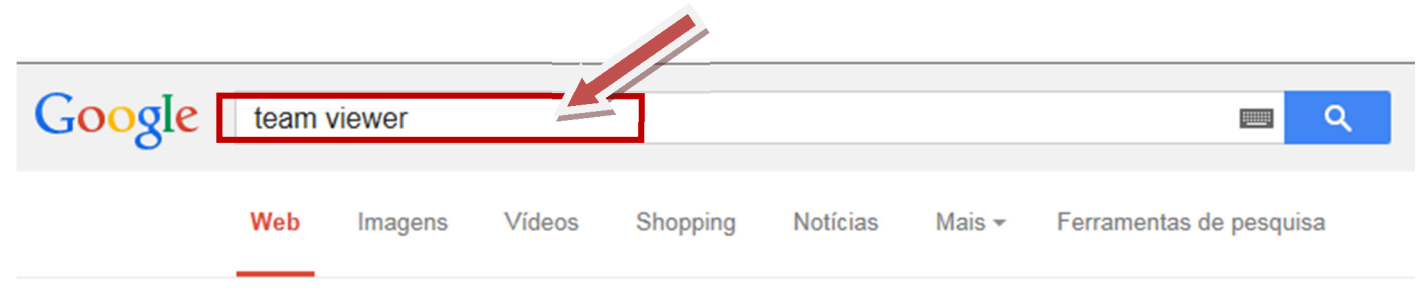

Aproximadamente 71.100.000 resultados (0,29 segundos)

 TeamViewer.com - TeamViewer - Gratuito
 ①

 Anúncio
 www.teamviewer.com/ ▼

 Solução tudo-em-um: Suporte Remoto, Reuniões Online & Home Office!
 200 Milhões de Usuários · Acesso 24/7 · Solução All-In-One · Download Grátis

 TeamViewer tem 42.872 seguidores no Google+

Download Grátis TeamViewer 10 é gratuito para uso pessoal!

#### Acesso Remoto

Acesso aos PCs remotos 24 horas por dia/7 dias da semana!

## TeamViewer 10

Descubra a nova versão com melhorias e novos recursos!

Management Console Organize sua empresa de suporte facilmente com TeamViewer!

Ao acessar o site clique em Baixar versão completa gratuita.

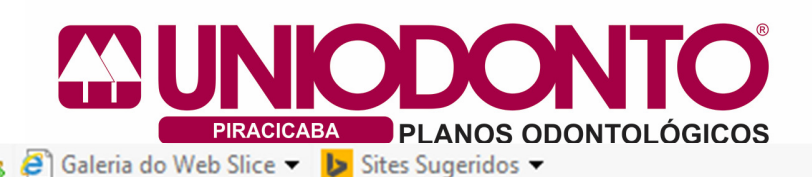

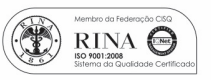

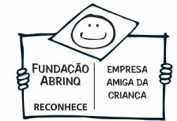

Novo: TeamViewer 10! Divirta-se com videochamadas, f

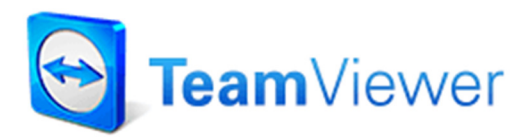

# TeamViewer - a solução tudo-em-um para Acesso remoto e Suporte via Internet

O TeamViewer estabelece a ligação a qualquer computador ou servidor em todo o mundo em apenas alguns segundos. Você pode controlar o computador de seu parceiro à distância como se estivesse sentado à frente dele. Descubra porque **mais de 200.000.000 de usuários** confiam no TeamViewer!

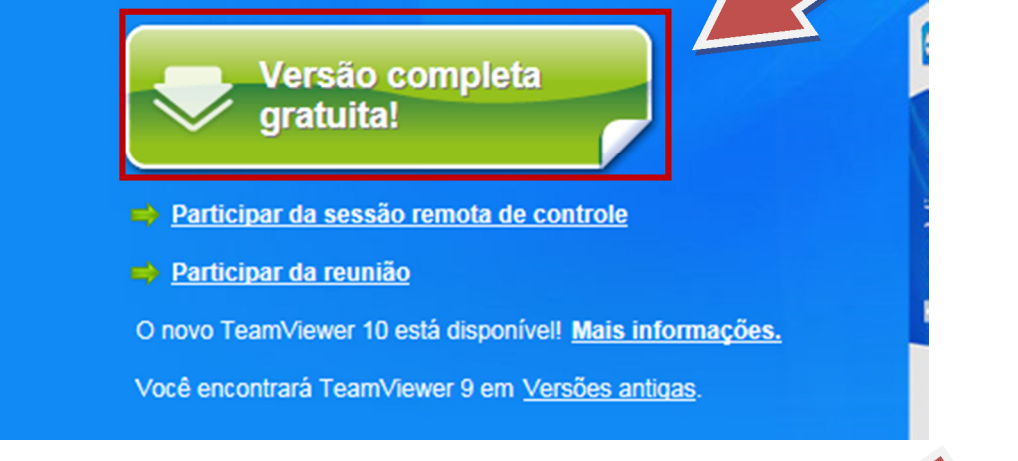

Talvez apareça a barra inferior, basta clicar em Executar, caso contrário ignore essa etapa.

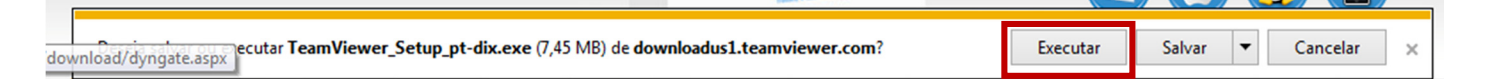

Quando a instalação estiver quase terminando marque as opções "Instalar" e "Particular/ não comercial" e clique em aceitar – concluir.

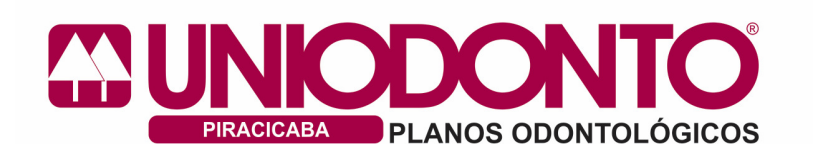

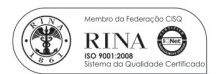

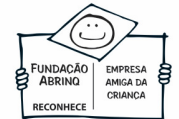

| 😋 Instalação de TeamViewer 10                                                                               |              |
|----------------------------------------------------------------------------------------------------|--------------|
| Bem-vindo ao TeamViewer<br>Suporte remoto, acesso zo próprio computador, reuniões, apresentações            | <b></b>      |
| Como você çcontinuar?                                                                                       |              |
| <ul> <li>Instale para controlar este computador remotamente mais tarde</li> <li>Evenutar somente</li> </ul> |              |
| Como usar o TeamViewer?                                                                                     |              |
| <ul> <li>particular / não comercial</li> <li>ambos</li> </ul>                                               |              |
| Mostrar as configurações ampliadas                                                                          |              |
| Contrato de licenca: ao continuar, você concorda com os termos do Aceita contrato de licença.               | r - concluir |

Em seguida o programa será carregado. AGUARDE até que apareça sua ID e Senha, que são as informações que deverá informar o atendente Uniodonto para que ele possa lhe ajudar.

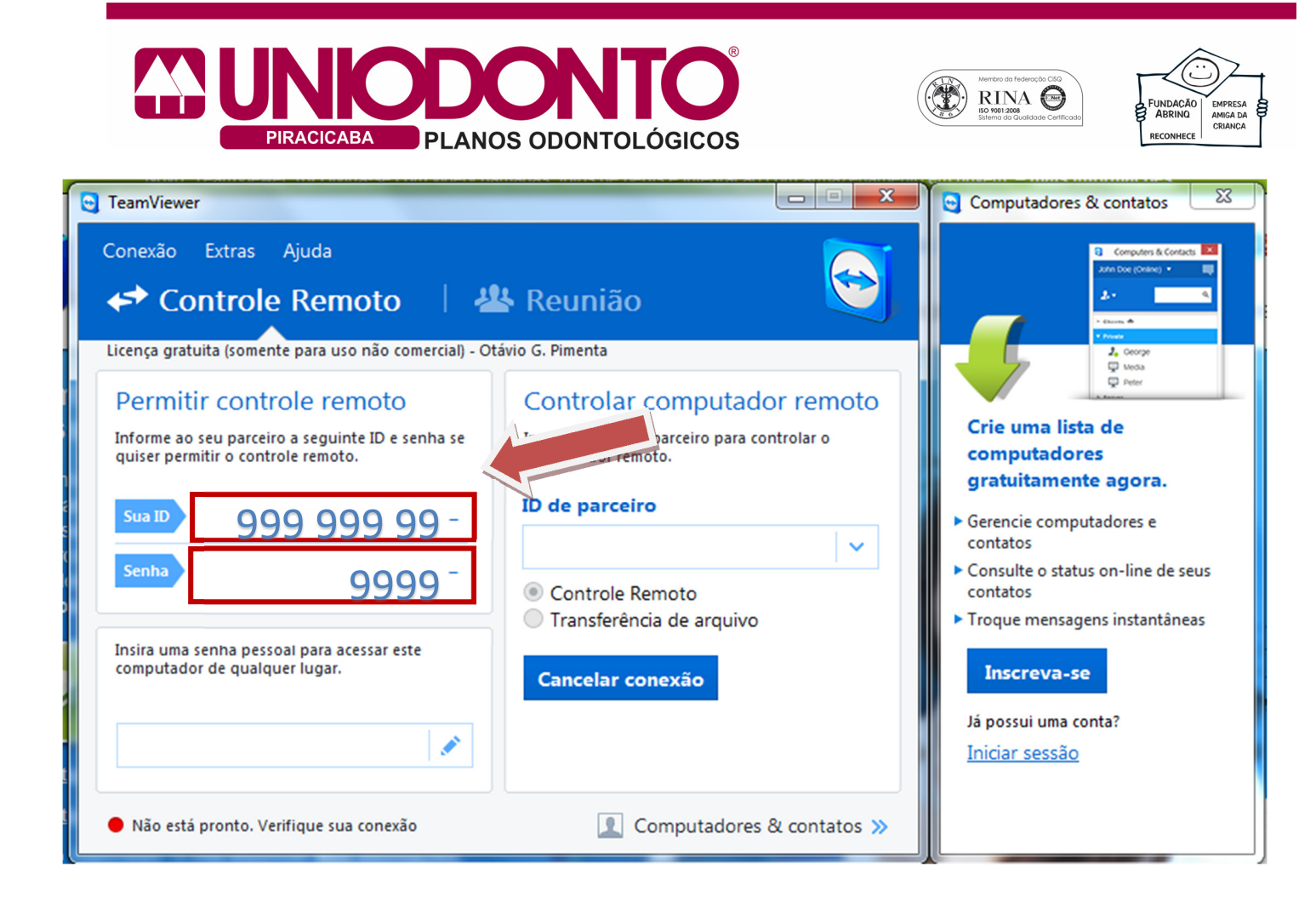

Pronto, **a** ferramenta está instalada em seu computador e pronta para utilizar toda vez que precisar do Suporte Uniodonto. Veja abaixo um exemplo de como executa-lo no Windows 7 quando solicitado.

Para Windows 7 Clique em Iniciar - Todos os Programas – Team Viewer

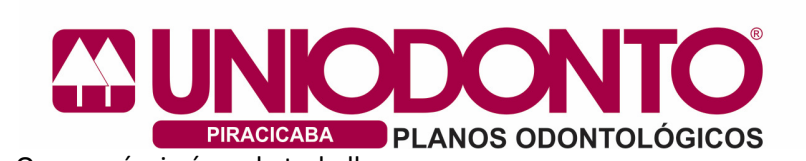

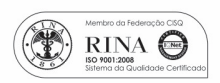

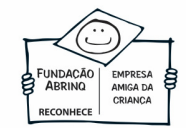

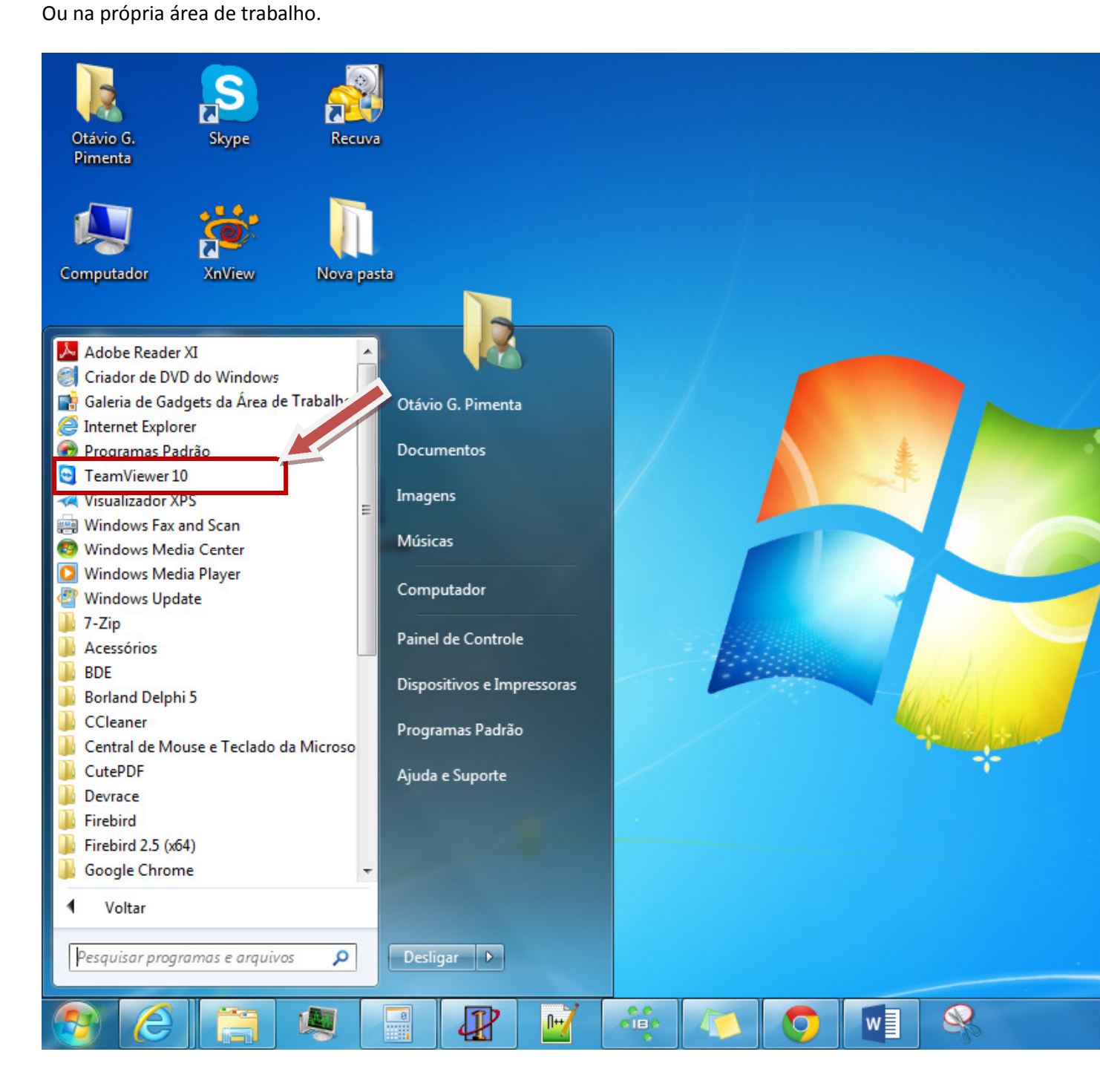

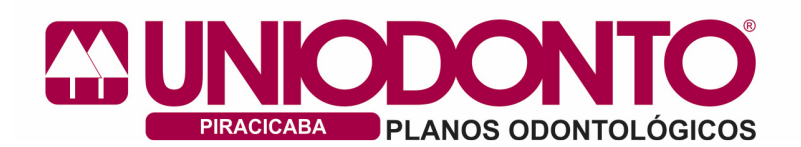

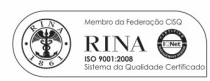

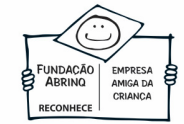